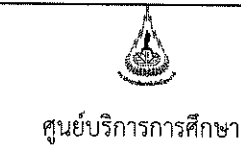

ศูนยบริการการศึกษา มหาวิทยาลัยเทคโนโลยีสุรนารี

| วิธีการปฏิบัติงาน : การย้ายกลุ่มเรียน หรือยกเลิกรายวิชา |                    |  |  |
|---------------------------------------------------------|--------------------|--|--|
| รหัสเอกสาร : WI-CES-3-12                                | แก้ไขครั้งที่ : 03 |  |  |
| วันที่บังคับใช้ : 4/11/ 2563                            | หน้าที่ : 1 จาก 12 |  |  |

# วิธีการปฏิบัติงาน (WORK INSTRUCTION)

- ชื่อเอกสาร : การย้ายกลุ่มเรียน หรือ ยกเลิกรายวิชา
- รหัสเอกสาร : WI-CES-3-12
- แก้ไขครั้งที่ : 03
- วันที่บังคับใช้ : 4/11/2563

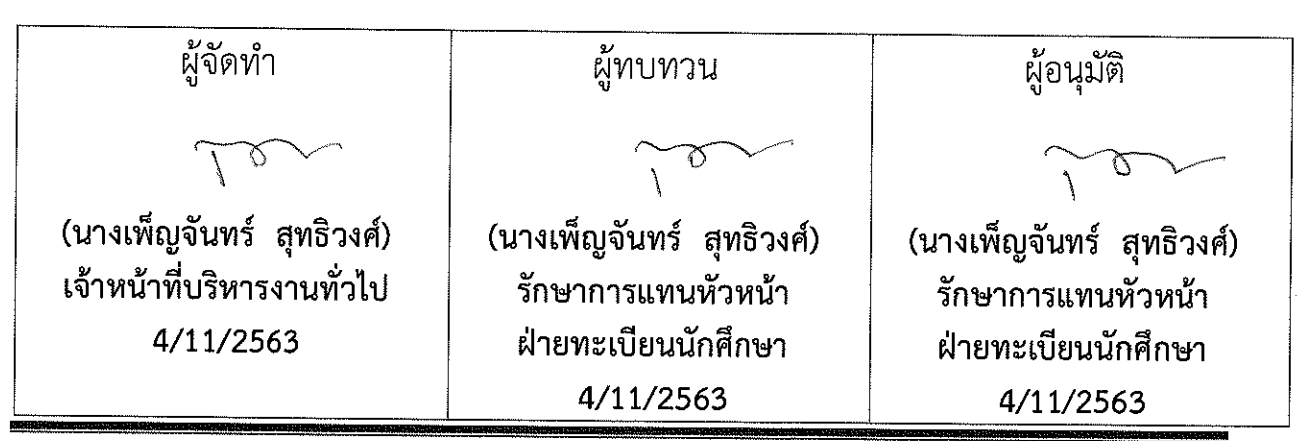

DOCUMENT CONTROL ISO-CES

filename : WI-CES-3-12\_การย้ายกลุ่มเรียน.docx

| <u>ک</u>           |                             | วิธีการปฏิบัติงาน : การย้ายกลุ่มเรียน หรือยกเลิกรายวิชา |                    |  |
|--------------------|-----------------------------|---------------------------------------------------------|--------------------|--|
| ศนย์บริการการศึกษา | รหัสเอกสาร : WI-CES-3-12    | แก้ไขครั้งที่ : 03                                      |                    |  |
|                    | มหาวิทยาลัยเทคโนโลยีสุรนารี | วันที่บังคับใช้ : 4/11/ 2563                            | หน้าที่ : 2 จาก 12 |  |

#### 1. วัตถุประสงค์

- 1. เพื่อให้ทราบการดำเนินการตามขั้นตอนการย้ายกลุ่มเรียน หรือ ยกเลิกรายวิชา
- 2. เพื่อให้ผู้ปฏิบัติมีความเข้าใจ และตระหนักการบันทึกข้อมูลในระบบทะเบียนและประเมินผลการศึกษา

#### 2. วิธีการปฏิบัติงาน

การย้ายกลุ่มเรียน หมายถึง นักศึกษาลงทะเบียนเรียนเรียบร้อยแล้ว อาจารย์ผู้สอนมีความประสงค์ ต้องการย้ายผู้เรียน ซึ่งอาจย้ายทั้งกลุ่มไปอยู่กลุ่มใหม่ หรือย้ายนักศึกษาเป็นบางคน โดยอาจารย์ผู้สอน ติดต่อฝ่ายทะเบียนนักศึกษา พร้อมส่งรหัสประจำตัวนักศึกษา รายชื่อนักศึกษา กลุ่มเดิมที่ย้ายออก และ กลุ่มใหม่ที่ย้ายเข้า

#### 1. การย้ายวิชาเดียวกันทั้งกลุ่มจากกลุ่มเดิมไปกลุ่มใหม่

- 📕 ขั้นตอนการเข้าสู่ระบบ
  - 1. เข้าสู่ระบบลงทะเบียน เลือกเมนู ระบบงานสนับสนุน
  - 2. เลือกข้อ 2 ย้ายกลุ่มการเรียน

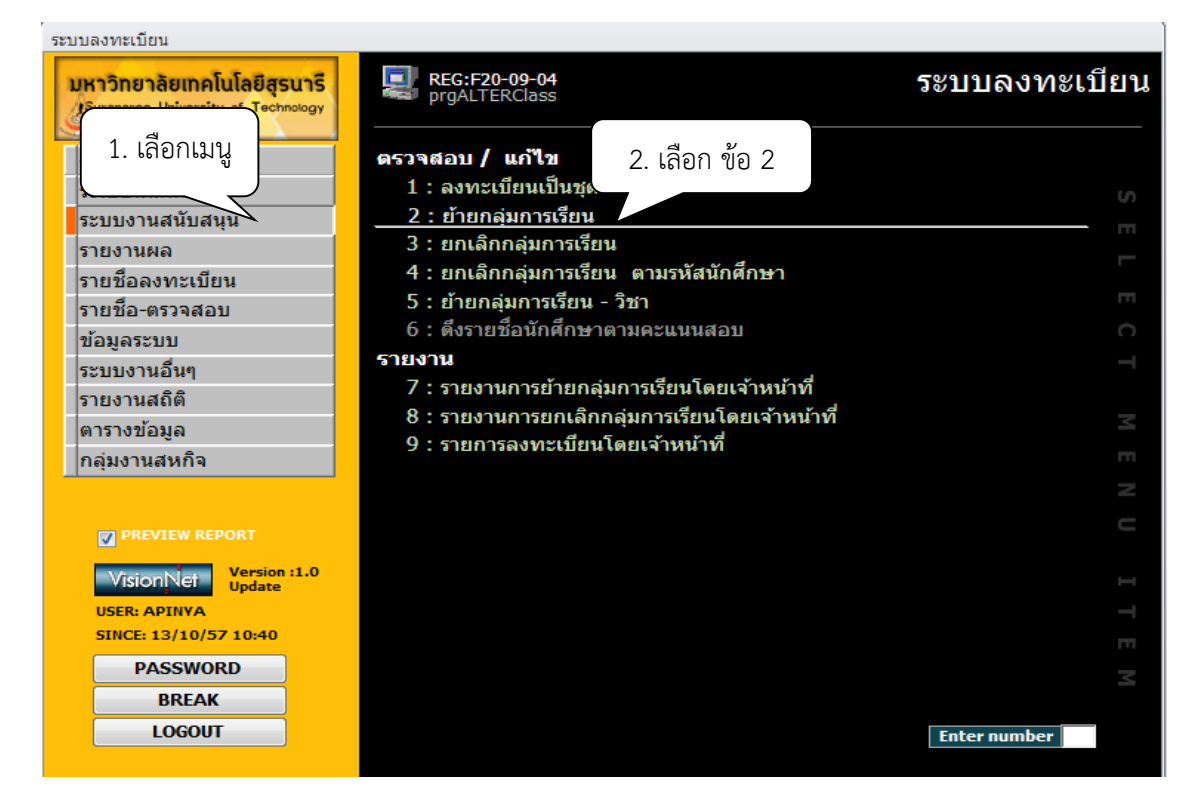

|                                                    | วิธีการปฏิบัติงาน : การย้ายกลุ่มเรียน หรือยกเลิกรายวิชา |                    |  |  |
|----------------------------------------------------|---------------------------------------------------------|--------------------|--|--|
| ศูนย์บริการการศึกษา<br>มหาวิทยาลัยเทคโนโลยีสุรนารี | รหัสเอกสาร : WI-CES-3-12                                | แก้ไขครั้งที่ : 03 |  |  |
|                                                    | วันที่บังคับใช้ : 4/11/ 2563                            | หน้าที่ : 3 จาก 12 |  |  |

- 3. ระบุปี/ภาคการศึกษา
- 4. ระบุระดับ เช่น 1 ปริญญาตรี
- 5. พิมพ์รหัสวิชา
- 6. พิมพ์กลุ่มเรียน กลุ่มเดิม จะปรากฏรายชื่อนักศึกษา
- 7. ช่องเลือก \_\_\_\_\_ จะปรากฎ / อัตโนมัติ และปรากฎ / ด้านหลังชื่อนักศึกษาด้วย
  - ย้ายทั้งหมดให้ดำเนินการได้เลย
  - ย้ายเป็นบางคนให้คลิก / ในช่องสี่เหลื่อมหลังชื่อออก
  - หากต้องการเลือกเป็นรายคนในช่องเลือก <sup>ั่⊡™</sup> ให้คลิกเครื่องหมาย / ออก และทำ การคลิกในช่องสี่เหลี่ยมด้านหลังชื่อนักศึกษาที่ต้องการให้ย้ายกลุ่มเรียนไปกลุ่มใหม่
- 8. พิมพ์กลุ่มที่ต้องการย้ายไปด้านขวามือ
- 9. เลือก W : ทำรายการ
- 10. กด Process

| i prgALTERClass<br>ยั∩ยิศิธิปุ่มศ<br>- 1:- | ร<br>การเรีย<br>5. พิมพ์รหัสวิชา | ะดับ 1 | 4. เลือก<br>L : ปริญฤ | าระดับ<br> | 11.          | กด PROCESS 3. ปี/ภาคการ<br>• บุคการศึกษา 2557 | รศึกษา<br>- 2 |
|--------------------------------------------|----------------------------------|--------|-----------------------|------------|--------------|-----------------------------------------------|---------------|
| รหัสวิชา 5293                              | CONTROL SYSTEMS                  |        |                       |            |              | V:ตรวจสอบ 🔽 PROCES                            | s             |
| กลุ่ม 1                                    | NORMAL:ปกดิ<br>นามสเ<br>ไนามสเ   |        | ] เลือก               | กลุ่ม 2    | NORM<br>โส - | AL:ปกดิ์<br>W:ทำรายการ<br>ชื่อ - นามสกุล →    |               |
| 6. ระบุร                                   | าลุ่มเรียน า จงรวมกลาง 🦷         |        |                       | 9. 58      | ะบุกลุ่ม     | าย ภานุมาส อ่วมสอาด<br>าย อธิราช กาพ์บุตร     |               |
| B5534746                                   | นาย ธาดาพงศ์ อุปโยคิน            |        |                       | เรียง      | นไหม่        | าย สถาพร ทองน้อย 10                           | ). เลอกทา     |
| B5535293                                   | นาย ชอก                          |        |                       | B5419      | 098          | นาย เอกชัย เอกอ่น                             | รายการ        |
| B5535699                                   | นางสาว ว 8. คลิก                 | 7      |                       | B5426      | 072          | นาย อลงกต แต่งอยู่                            |               |
| B5536054                                   | นางสาว ธนาการระบบรานจาโ          | /      |                       | B5500      | 116          | นาย ไพชยนต์ แสงศรีจันทร์                      |               |
| B5536566                                   | นาย จักรพันธุ์ ภิญโญรัตนานนท์ 🛽  | /      |                       | B5502      | 974          | นาย สันชัย ในพลกรัง                           |               |
| B5536825                                   | นาย สหรัฐ จันเนียม 🛛             | /      |                       | B5503      | 018          | นาย ไพฑูรย์ โคตรเจริญ                         |               |
| B5536849                                   | นางสาว เจนจิรา หนุนทรัพย์ 🛛      | /      |                       | B5503      | 148          | นางสาว ศิริกาญจน์ อนุรัตน์พานิช               |               |
| B5536993                                   | นางสาว จันทีมา จับสันเทียะ 🛛     | /      |                       | B55033     | 353          | นาย ธนโชค ศรีสุวรรณ                           |               |
| B5537051                                   | นาย ชวัลวิชญ์ วอทอง 🛛            | /      |                       | B55034     | 407          | นาย อัครชัย อินทนิล                           |               |
| B5538058                                   | นาย พงศภัคชื่อตรง 🗔              | /      |                       | B5503      | 582          | นาย วรายุส จิระกุล                            |               |
| B5538461                                   | นาย ณัฐพล เหลาแก้ว 🛛             |        |                       | B5503      | 599          | นาย สุกฤษฎิ์ โกฏิยี่                          |               |
| B5539154                                   | นาย จักรกฤษณ์ จันทะเสน 🛛         |        |                       | B5503      | 889          | นาย บุญมั่ง สืบเพ็ง                           |               |
| B5539451                                   | นางสาว กัญญาณัท รุ่งวิกรัยกฤษ 🗔  |        |                       | B5503      | 896          | นาย จักรกฤช มอมกระโทก                         |               |
| B5542253                                   | นาย ภควัต ทะสังขา 🛛 🗔            |        |                       | B5503      | 988          | นาย ปรุฬหวิทย์ สพานทอง                        |               |
|                                            |                                  | -      | •                     | B5504      | 008          | นาย พีรวุฒิ รัตนวิชัย                         | -             |

หมายเหตุ การคลิกเลือกรายชื่อนักศึกษา กลุ่มเรียน การเลือกทำรายการให้ตรวจสอบให้ถูกต้องก่อน การทำรายการ PROCESS

|                                                    | วิธีการปฏิบัติงาน : การย้ายกลุ่มเรียน หรือยกเลิกรายวิชา |                    |  |
|----------------------------------------------------|---------------------------------------------------------|--------------------|--|
| ศูนย์บริการการศึกษา<br>มหาวิทยาลัยเทคโนโลยีสุรนารี | รหัสเอกสาร : WI-CES-3-12                                | แก้ไขครั้งที่ : 03 |  |
|                                                    | วันที่บังคับใช้ : 4/11/ 2563                            | หน้าที่ : 4 จาก 12 |  |

## รายงานการย้ายกลุ่มการเรียนโดยเจ้าหน้าที่

- 1. เข้ำสู่ระบบลงทะเบียน เลือกเมนู ระบบงานสนับสนุน
- 2. เลือกข้อ 7 รายงานการย้ายกลุ่มการเรียนโดยเจ้าหน้าที่

| ระบบ                                                                                             | ลงทะเบียน                                                                                                    |                                                                                                    |              |           |
|--------------------------------------------------------------------------------------------------|----------------------------------------------------------------------------------------------------|----------------------------------------------------------------------------------------------------|--------------|-----------|
| UF<br>T                                                                                          | ราวิทยาลัยเทคโนโลยีสุรนา<br>chnolog                                                                                                    | REG:R20-09-21<br>repForceAlter                                                                                                    | ระบบลงทะเ    | เบียน     |
| 5<br>5<br>5<br>7<br>7<br>7<br>7<br>7<br>7<br>7<br>7<br>7<br>7<br>7<br>7<br>7<br>7<br>7<br>7<br>7 | 1. เลือกเมนู<br>ะเบยนนกศกษ<br>ะบบงานสนับสนุน<br>ายงานผล<br>ายชื่อลงทะเบียน<br>ายชื่อ-ตรวจสอบ<br>เอมูลระบบ<br>ะบบงานอื่นๆ<br>ายงานอิ่นๆ<br>ายงานสถิติ<br>ารางข้อมูล<br>เลุ่มงานสหกิจ | <ul> <li>ตรวจสอบ / แก้ไข</li> <li>1: ลงทะเบียนเป็นชุด</li> <li>2: ย้ายกลุ่มการเรียน</li> <li>3: ยกเลิกกลุ่มการเรียน ตามรหัสนักศึกษา</li> <li>4: ยกเลิกกลุ่มการเรียน ตามรหัสนักศึกษา</li> <li>5: ย้ายกลุ่มการเรียน ตามรหัสนักศึกษา</li> <li>6: ดึงรายชื่อนักศึกษาตามคะแนนสอบ</li> <li>รายงาน</li> <li>7: รายงานการยากลุ่มการเรียนโดยเจ้าหน้าที่</li> <li>9: รายการลงทะเบียนโดยเจ้าหน้าที่</li> </ul> | วก ข้อ 7     | SELECT ME |
|                                                                                                  | PREVIEW REPORT                                                                                                    |                                                                                                    |              |           |
|                                                                                                  | VisionNet Update                                                                                                    |                                                                                                    |              |           |
|                                                                                                  | USER: APINYA                                                                                                    |                                                                                                    |              |           |
|                                                                                                  | SINCE: 13/10/57 10:48                                                                                                    |                                                                                                    |              |           |
|                                                                                                  | PASSWORD                                                                                                    |                                                                                                    |              |           |
|                                                                                                  | BREAK                                                                                                    |                                                                                                    |              |           |
|                                                                                                  | LOGOUT                                                                                                    |                                                                                                    | Enter number |           |
|                                                                                                  |                                                                                                    |                                                                                                    |              |           |

## 3. จะปรากฏหน้าจอดังรูป รายงานการย้ายกลุ่มการเรียนโดยเจ้าหน้าที่

| 💩 มหาวิ  | ทยาลัยเทคโนโลยีสูรนารี รายงานการย้ายกลุ่มการเรียนโดย<br>งทะเบียน 529301 : 1 : CONTROL |             |           | <b>หมโดยเ</b><br>NTROL S |        |
|----------|---------------------------------------------------------------------------------------|-------------|-----------|--------------------------|--------|
| หัส      | ชื่อ                                                                                  | กลุ่มไหม่ ก | กลุ่มเดิม | ทำการเมือ                | โดย    |
| 35533688 | นาย ดิวณัฏฐ จูลิงห์                                                                   | 2           | 1         | 03/11/2557 16:34         | APINYA |
| 35534746 | นาย ธาดาพงศ์ อุปโยคิน                                                                 | 2           | 1         | 03/11/2557 16:34         | APINYA |
| 35534937 | นางสาว จิรัชยา จิตไพศาลสมบัติ                                                         | 2           | 1         | 03/11/2557 16:34         | APINYA |
| 35535293 | นาย ขลกานต์ บุญลอย                                                                    | 2           | 1         | 03/11/2557 16:34         | APINYA |
| 35535699 | นางสาว วาสนา แอบกระโทก                                                                | 2           | 1         | 03/11/2557 16:34         | APINYA |
| 35536054 | นางสาว ธนภัทรภร ธีระญาณจาโร                                                           | 2           | 1         | 03/11/2557 16:34         | APINYA |
| 35536566 | นาย จักรพันธุ์ ภิญโญรัตนานนท์                                                         | 2           | 1         | 03/11/2557 16:34         | APINYA |
| 35536825 | นาย สหรัฐ จันเนียม                                                                    | 2           | 1         | 03/11/2557 16:34         | APINYA |
| 35536849 | นางสาว เจนจิธา หนุนทรัพย์                                                             | 2           | 1         | 03/11/2557 16:34         | APINYA |
| 35536993 | นางสาว จันทีมา จับสันเทียะ                                                            | 2           | 1         | 03/11/2557 16:34         | APINYA |
| 35537051 | นาย ขวัดวิชญ์ วอทอง                                                                   | 2           | 1         | 03/11/2557 16:34         | APINYA |
| 35538058 | นาย พงศภัค ชื่อตรง                                                                    | 2           | 1         | 03/11/2557 16:34         | APINYA |
| 35538461 | นาย ณัฐพล เหลาแก้ว                                                                    | 2           | 1         | 03/11/2557 16:34         | APINYA |
| 35539154 | นาย จักรกฤษณ์ จันทะเสน                                                                | 2           | 1         | 03/11/2557 16:34         | APINYA |
| 35539451 | นางสาว กัญญาณัท รุ่งวิกรัยกฤษ                                                         | 2           | 1         | 03/11/2557 16:34         | APINYA |
| 35542253 | นาย ภควัด ทะลังขา                                                                     | 2           | 1         | 03/11/2557 16:34         | APINYA |

|                                                    | วิธีการปฏิบัติงาน : การย้ายกลุ่มเรียน หรือยกเลิกรายวิชา |                    |  |
|----------------------------------------------------|---------------------------------------------------------|--------------------|--|
| ศูนย์บริการการศึกษา<br>มหาวิทยาลัยเทคโนโลยีสุรนารี | รหัสเอกสาร : WI-CES-3-12                                | แก้ไขครั้งที่ : 03 |  |
|                                                    | วันที่บังคับใช้ : 4/11/ 2563                            | หน้าที่ : 5 จาก 12 |  |

#### 2.2 การย้ายจากวิชาหนึ่งไปอีกวิชาหนึ่ง

- 💻 ขั้นตอนการเข้าสู่ระบบ
  - 1. เข้าสู่ระบบลงทะเบียน เลือกเมนู ระบบงานสนับสนุน
  - 2. เลือกข้อ 5 ย้ายกลุ่มการเรียน-วิชา

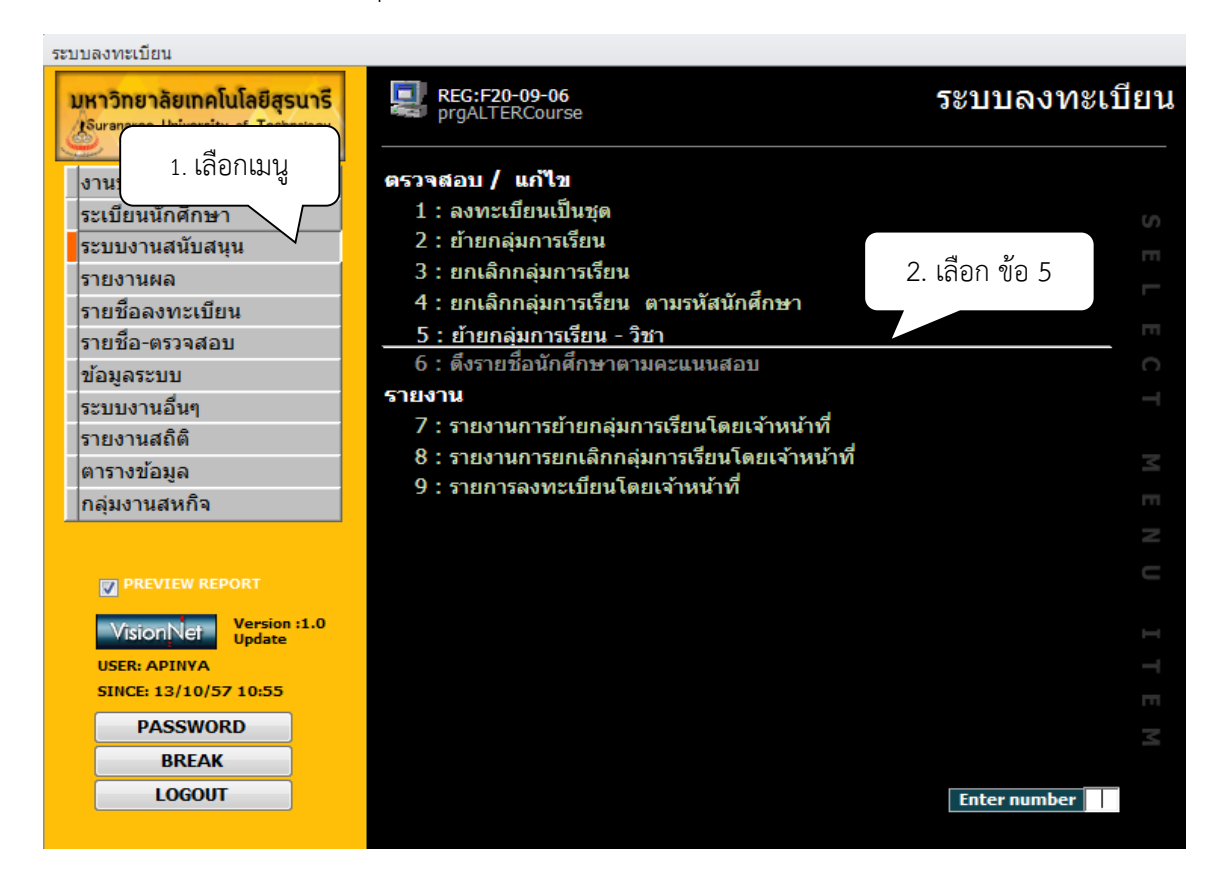

- 3. เลือกระดับ เลือกปีภาค เช่น 1 : ระดับปริญญาตรี ปี 2563 ภาค 1
- จะปรากฏหน้าจอด้ายซ้ายมือ "ถอนนศ." ให้พิมพ์รหัสวิชา กลุ่มเรียน ด้านล่าง จะปรากฏรายชื่อนักศึกษา
- ช่องเลือก (สอก จะปรากฏเครื่องหมาย / อัตโนมัติ และปรากฏด้านหลังชื่อ นักศึกษาด้วย
  - ย้ายทั้งหมดให้ดำเนินการได้เลย
  - ย้ายเป็นบางคนให้คลิก / ในช่องสี่เหลื่อมหลังชื่อออก
  - หากต้องการเลือกเป็นรายคนในช่องเลือก <sup>ั⊥เลอก</sup> ให้คลิกเครื่องหมาย / ออก และทำการ คลิกในช่องสี่เหลี่ยมด้านหลังชื่อนักศึกษาที่ต้องการให้ย้ายกลุ่มเรียนไปกลุ่มใหม่

|                                                    | วิธีการปฏิบัติงาน : การย้ายกลุ่มเรียน หรือยกเลิกรายวิชา |                    |  |  |
|----------------------------------------------------|---------------------------------------------------------|--------------------|--|--|
| ศูนย์บริการการศึกษา<br>มหาวิทยาลัยเทคโนโลยีสุรนารี | รหัสเอกสาร : WI-CES-3-12                                | แก้ไขครั้งที่ : 03 |  |  |
|                                                    | วันที่บังคับใช้ : 4/11/ 2563                            | หน้าที่ : 6 จาก 12 |  |  |

6. ด้านขาวมือ " เพิ่ม " ให้พิมพ์รหัสวิชา กลุ่มเรียน

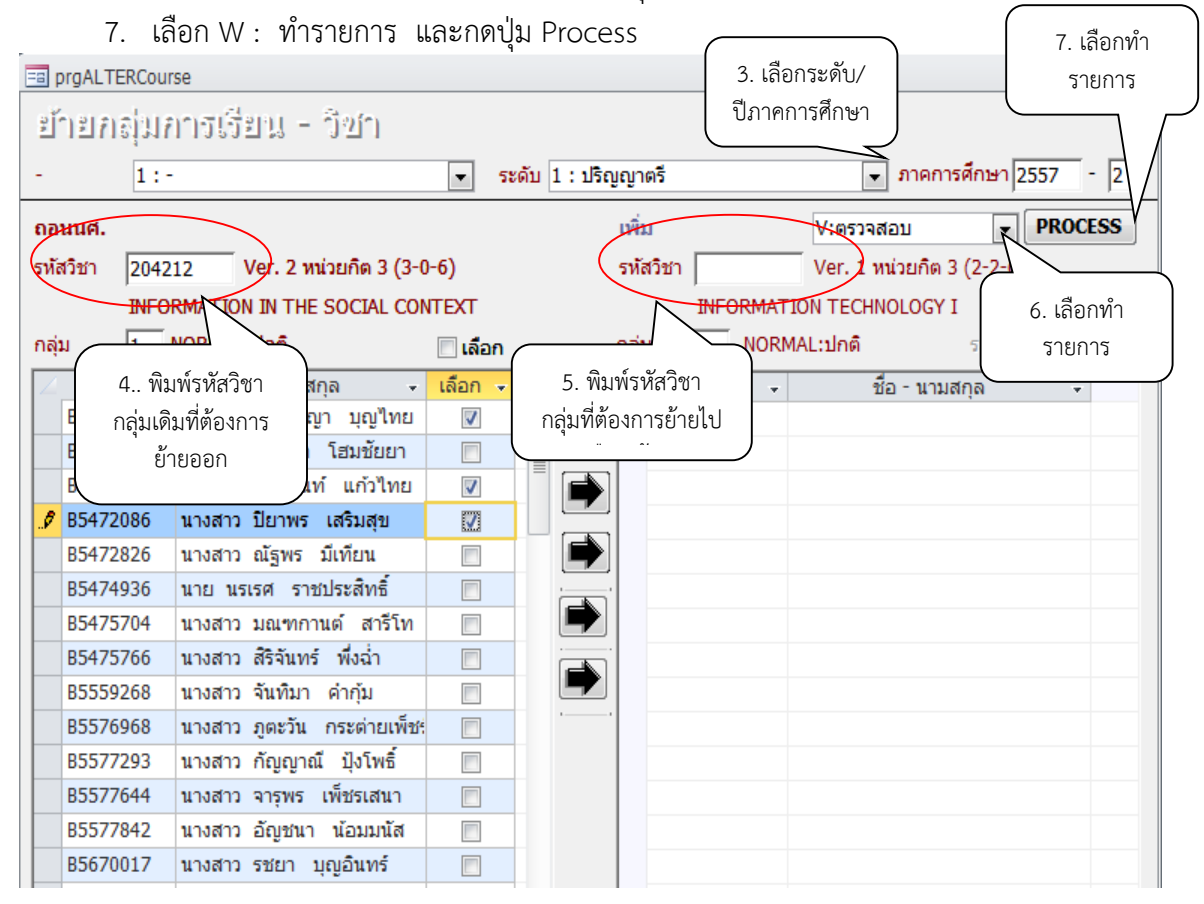

หมายเหตุ การทำรายการ อาจคลิกเลือก / ที่ช่องสีเหลี่ยมหลังชื่อนักศึกษา เลือก W : ทำรายการ และสามารถ คลิก

ได้โดยไม่ต้องกดปุ่ม Process

|                                                    | วิธีการปฏิบัติงาน : การย้ายกลุ่มเรียน หรือยกเลิกรายวิชา |                    |  |  |
|----------------------------------------------------|---------------------------------------------------------|--------------------|--|--|
| ศูนย์บริการการศึกษา<br>มหาวิทยาลัยเทคโนโลยีสุรนารี | รหัสเอกสาร : WI-CES-3-12                                | แก้ไขครั้งที่ : 03 |  |  |
|                                                    | วันที่บังคับใช้ : 4/11/ 2563                            | หน้าที่ : 7 จาก 12 |  |  |

การยกเลิกรายวิชา หมายถึง นักศึกษาลงทะเบียนเรียบร้อยแล้ว แต่อาจารย์ผู้สอนมีความประสงค์ที่จะ ปิดกลุ่มเรียน ฝ่ายตารางสอนตารางสอบจะดำเนินการปิดกลุ่มเรียน จากนั้นจะส่งรายชื่อให้ฝ่ายทะเบียนนักศึกษา ดำเนินการยกเลิกรายวิชา พร้อมทำเรื่องขออนุมัติคืนเงินเต็มจำนวนให้กับนักศึกษาต่อไป

- 💻 ขั้นตอนการเข้าสู่ระบบ
  - 1. เข้าสู่ระบบลงทะเบียน เลือกเมนู ระบบงานสนับสนุน
  - 2. เลือกข้อ 3 ยกเลิกกลุ่มการเรียน

| ระบบลงทะเบียน                                                             |                                                                                                    |               |
|---------------------------------------------------------------------------|----------------------------------------------------------------------------------------------------|---------------|
| <b>มหาวิทยาลัยเทคโนโลยีสุรนารี</b><br>Suranaree University of Technology  | REG:F20-09-05<br>prgDROPClass                                                                                                    | ระบบลงทะเบียน |
| งานบ<br>ระเบีย<br>ระบบงานสนับสนุน<br>รายงานผล                             | <ul> <li>ตรวจสอบ / แก้ไข</li> <li>1 : ลงทะเบียนเป็นชุด</li> <li>2. เลือก ข้อ 3</li> <li>2 : ย้ายกลุ่มการเรียน</li> <li>3 : ยกเลิกกลุ่มการเรียน</li> </ul> | SEL           |
| รายชื่อลงทะเบียน<br>รายชื่อ-ตรวจสอบ<br>ข้อมลระบบ                          | 4 : ยกเลกกลุมการเรยน ตามรหสนกศกษา<br>5 : ย้ายกลุ่มการเรียน - วิชา<br>6 : ดึงรายชื่อนักศึกษาตามคะแนนสอบ                                                    | E C           |
| ระบบงานอื่นๆ<br>รายงานสถิติ<br>ตารางข้อมอ                                 | รายงาน<br>7 : รายงานการย้ายกลุ่มการเรียนโดยเจ้าหน้าที่<br>8 : รายงานการยกเลิกกลุ่มการเรียนโดยเจ้าหน้าที่                                                  | T M           |
| กลุ่มงานสหกิจ                                                             | 9 : รายการลงทะเบียนโดยเจ้าหน้าที่                                                                                                    |               |
| PREVIEW REPORT                                                            |                                                                                                    | C             |
| VisionNet Version :1.0<br>Update<br>USER: APINYA<br>SINCE: 13/10/57 10:40 |                                                                                                    |               |
| PASSWORD<br>BREAK                                                         |                                                                                                    | M             |
| LOGOUT                                                                    |                                                                                                    | Enter number  |

- 3. เลือกภาคการศึกษา เช่น 2557 2
- 4. เลือก ระดับ เช่น 1 : ปริญญาตรี
- 5. พิมพ์รหัสวิชา
- 6. กลุ่มเรียน จะปรากฏรายชื่อนักศึกษา

|                                                    | วิธีการปฏิบัติงาน : การย้ายกลุ่มเรียน หรือยกเลิกรายวิชา |                    |  |  |
|----------------------------------------------------|---------------------------------------------------------|--------------------|--|--|
| ศูนย์บริการการศึกษา<br>มหาวิทยาลัยเทคโนโลยีสุรนารี | รหัสเอกสาร : WI-CES-3-12                                | แก้ไขครั้งที่ : 03 |  |  |
|                                                    | วันที่บังคับใช้ : 4/11/ 2563                            | หน้าที่ : 8 จาก 12 |  |  |

- 7. ช่องเลือก จะปรากฏเครื่องหมาย / อัตโนมัติ และปรากฏด้านหลังชื่อนักศึกษาด้วย
   ยกเลิกทั้งหมดให้ดำเนินการได้เลย
  - ยกเลิกเป็นรายคนให้คลิก / ในช่องสี่เหลื่อมหลังชื่อออก
  - หากต้องการเลือกเป็นรายคนในช่องเลือก <sup>ั⊆เลอก</sup> ให้คลิกเครื่องหมาย / ออก และทำการ คลิกในช่องสี่เหลี่ยมด้านหลังชื่อนักศึกษาที่ต้องการให้ย้ายกลุ่มเรียนไปกลุ่มใหม่
- 8. เลือกทำรายการ
- 9. คลิก Process ระบบจะยกเลิกรายวิชานี้ของนักศึกษาทุกคนที่มีรายชื่อปรากฏอยู่

| <u>⊨a</u> prgDROPClass<br>≚ារស៊ៅវារាស៊ុង<br>- 1:-                                                                                      | การเรียน<br>5. พิมพ์รหัสวิชา                                                                              | 4. เลือกระดับ     3. เลือกปี/ภาค     3. เลือกปี/ภาค       ระดับ     1 : ปริญญาตร์ |  |  |
|----------------------------------------------------------------------------------------------------|----------------------------------------------------------------------------------------------------|-----------------------------------------------------------------------------------|--|--|
| รทัสวิชา 433333<br>กลุ่ม 1<br>                                                                                                    | PRODUCTION PLANNING AND CO           6. พิมพ์กลุ่มเรียน           ชอ-นามสกุล           นาย วันชัย ไพทูรย์ | ONTROL : 1 Cr.4 ( NORMAL:ปกติ                                                     |  |  |
|                                                                                                    |                                                                                                    |                                                                                   |  |  |
|                                                                                                    |                                                                                                    |                                                                                   |  |  |
|                                                                                                    |                                                                                                    |                                                                                   |  |  |
| ระเบียน: I4 ∢ 1 จาก 1 → I4 → B VK ไม่มีตัวกรอง ดันหา<br>Double Click ที่ชื่อนศ. เพื่อทำการ PROCESS รายคน<br>ลดรายวิชา คืนเงินเต็มจำนวน |                                                                                                    |                                                                                   |  |  |

หมายเหตุ 1. การทำรายการยกเลิกกลุ่มเรียน สามารถ Double Click ที่ชื่อนักศึกษา เป็นรายคนได้ 2. การทำรายการยกเลิกกลุ่มเรียนให้ตรวจสอบรายชื่อให้ถูกต้องหากปุ่ม Process รายชื่อ นักศึกษาที่ถูกเลือกจะหายหมด

|                             | วิธีการปฏิบัติงาน : การย้ายกลุ่มเรียน หรือยกเลิกรายวิชา |                    |  |
|-----------------------------|---------------------------------------------------------|--------------------|--|
| ศูนย์บริการการศึกษา         | รหัสเอกสาร : WI-CES-3-12                                | แก้ไขครั้งที่ : 03 |  |
| มหาวิทยาลัยเทคโนโลยีสุรนารี | วันที่บังคับใช้ : 4/11/ 2563                            | หน้าที่ : 9 จาก 12 |  |

- 10. การ Print รายงาน
  - 1. เข้าสู่ระบบลงทะเบียน เลือกเมนู ระบบงานสนับสนุน
  - 2. เลือกข้อ 8 รายงานการยกเลิกกลุ่มการเรียนโดยเจ้าหน้าที่

| ระบา | บลงทะเบียน                                                                                                    |                                                                                                    |           |
|------|----------------------------------------------------------------------------------------------------|----------------------------------------------------------------------------------------------------|-----------|
| U    | หาวิทยาลัยเทคโนโลยีสุรนารี<br>Suranaree University of Technology                                                                                                    | REG:R20-09-22         ระบบลงทะเ           repForceDrop         ระบบลงทะเ                                                                                                    | เบียน     |
|      | <ol> <li>1. เลือกเมนู</li> <li>ระบบงานสนับสนุน</li> <li>ระบบงานสนับสนุน</li> <li>ระบบงานสนับสนุน</li> <li>ระบงานผล</li> <li>ระบชื่อ-ตรวจสอบ</li> <li>ข้อมูลระบบ</li> <li>ระบบงานอื่นๆ</li> <li>ระบงานสถิติ</li> <li>ตารางข้อมูล</li> <li>กลุ่มงานสหกิจ</li> </ol> | <ul> <li>ครวจสอบ / แก้ไข</li> <li>1 : ลงทะเบียนเป็นชุด</li> <li>2 : ย้ายกลุ่มการเรียน</li> <li>3 : ยกเลิกกลุ่มการเรียน</li> <li>4 : ยกเลิกกลุ่มการเรียน ตามรหัสนักศึกษา</li> <li>5 : ย้ายกลุ่มการเรียน - วิชา</li> <li>6 : ตึงรายชื่อนักศึกษาตามคะแนนสอบ</li> <li>รายงาน</li> <li>7 : รายงานการย้ายกลุ่มการเรียนโดยเจ้าหน้าที่</li> <li>8 : รายงานการยกเลิกกลุ่มการเรียนโดยเจ้าหน้าที่</li> <li>9 : รายการลงทะเบียนโดยเจ้าหน้าที่</li> </ul> | SELECT ME |
|      | PREVIEW REPORT Vision Net Update USER: APINYA                                                                                                    |                                                                                                    | NU IT     |
|      | SINCE: 13/10/57 10:40 PASSWORD                                                                                                    |                                                                                                    | E<br>M    |
|      | BREAK<br>LOGOUT                                                                                                    | Enter number                                                                                                    |           |

3. จะปรากฏหน้าจอดังรูป รายงานการยกเลิกกลุ่มการเรียนโดยเจ้าหน้าที่

| 📥 มหา    | วิทยาลัยเทคโนโลยีสุรนารี<br><sub>มลงทะเปียน</sub> | รายงานการยกเลิกกลุ่มการเรีย<br>433333 : 1 : PRODUCTION PLANNING AND C | นโดยเจ้าหน้าที<br>ONTROL กลุ่ม : |
|----------|---------------------------------------------------|-----------------------------------------------------------------------|----------------------------------|
| รหัส     | ซื่อ                                              | ทำการเมื่อ                                                            | โดย                              |
| B5315710 | นาย วันขัย ไพทรย์                                 | 03/11/2557 16:48                                                      | APINYA                           |

|                             | วิธีการปฏิบัติงาน : การย้ายกลุ่มเรียน หรือยกเลิกรายวิชา |                     |  |
|-----------------------------|---------------------------------------------------------|---------------------|--|
| ศูนย์บริการการศึกษา         | รหัสเอกสาร : WI-CES-3-12                                | แก้ไขครั้งที่ : 03  |  |
| มหาวิทยาลัยเทคโนโลยีสุรนารี | วันที่บังคับใช้ : 4/11/ 2563                            | หน้าที่ : 10 จาก 12 |  |

#### 3. ข้อควรระวัง

3.1 เมนูยกเลิกกลุ่มการเรียน ใช้ในกรณีที่ต้องการปิดกลุ่มการเรียน เพราะเมื่อเลือกทำรายการ และกด Process จะมีผลทำให้นักศึกษาที่ลงทะเบียนเรียนรายวิชานี้ถูกยกเลิกทั้งหมด เพื่อเป็นการป้องกันการลบ รายชื่อนักศึกษาผิด ควรใช้วิธีดับเบิ้ล คลิก ที่ชื่อนักศึกษา ไม่ต้องกด Process ระบบจะทำรายการเป็นรายคน

3.2 การย้ายกลุ่มเรียนเมื่อดำเนินการย้ายไปยังกลุ่มใหม่ นักศึกษาบางรายระบบจะแจ้งเตือนว่านักศึกษา ตารางสอบซ้อน ให้ตรวจสอบก่อนว่านักศึกษาได้ดำเนินการยื่นเรื่องขอสอบซ้ำซ้อนแล้วหรือยัง

## 4. แบบสอบทานการปฏิบัติงาน (Check list)

| การดำเนินการ |                                                                   | ผลการปฏิบัติ |            |          |
|--------------|-------------------------------------------------------------------|--------------|------------|----------|
|              |                                                                   | ปฏิบัติ      | ไม่ปฏิบัติ | หมายเหตุ |
| <u>การ</u>   | เข้ายกลุ่มเรียน                                                   |              |            |          |
| 1.           | ตรวจสอบชื่อวิชา รหัสวิชา รหัสนักศึกษา รายชื่อ กลุ่มเดิมที่ย้ายออก |              |            |          |
|              | กลุ่มใหม่ที่ย้ายเข้า                                              |              |            |          |
| 2.           | บันทึกข้อมูลการย้ายกลุ่มเรียนลงในระบบลงทะเบียน                    |              |            |          |
| <u>ุการ</u>  | <u>เยกเลิกกลุ่มเรียน</u>                                          |              |            |          |
| 1.           | ฝ่ายตารางสอนส่งข้อมูลรายวิชาที่อาจารย์ผู้สอนแจ้งปิดกลุ่มเรียน     |              |            |          |
| 2.           | ยกเลิกรายวิชาในระบบลงทะเบียน                                      |              |            |          |
| 3.           | ขออนุมัติคืนเงินให้แก่นักศึกษา เสนอผู้อำนวยการศูนย์ฯ ลงนาม        |              |            |          |

|                             | วิธีการปฏิบัติงาน : การย้ายกลุ่มเรียน หรือยกเลิกรายวิชา |                     |  |
|-----------------------------|---------------------------------------------------------|---------------------|--|
| ศูนย์บริการการศึกษา         | รหัสเอกสาร : WI-CES-3-12                                | แก้ไขครั้งที่ : 03  |  |
| มหาวิทยาลัยเทคโนโลยีสุรนารี | วันที่บังคับใช้ : 4/11/ 2563                            | หน้าที่ : 11 จาก 12 |  |

## การย้ายกลุ่มเรียน

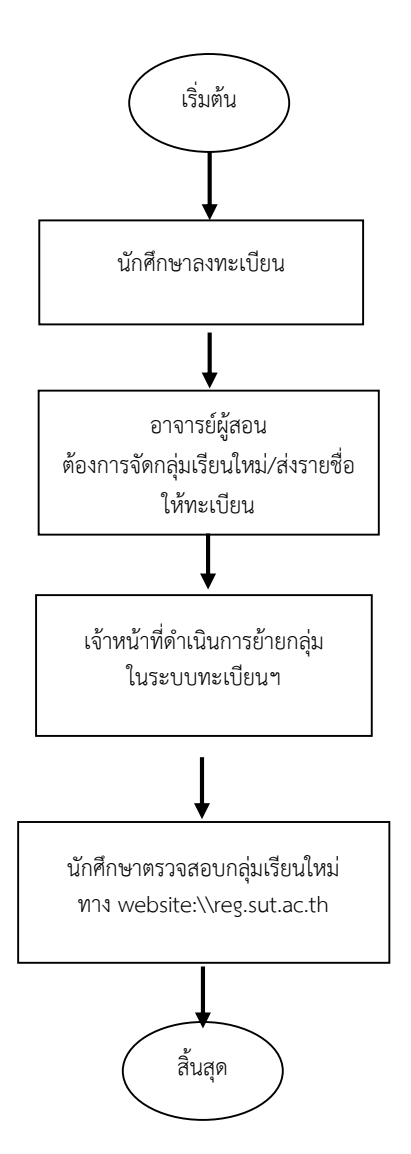

|                             | วิธีการปฏิบัติงาน : การย้ายกลุ่มเรียน หรือยกเลิกรายวิชา |                     |  |
|-----------------------------|---------------------------------------------------------|---------------------|--|
| ศูนย์บริการการศึกษา         | รหัสเอกสาร : WI-CES-3-12                                | แก้ไขครั้งที่ : 03  |  |
| มหาวิทยาลัยเทคโนโลยีสุรนารี | วันที่บังคับใช้ : 4/11/ 2563                            | หน้าที่ : 12 จาก 12 |  |

การยกเลิกกลุ่มเรียน

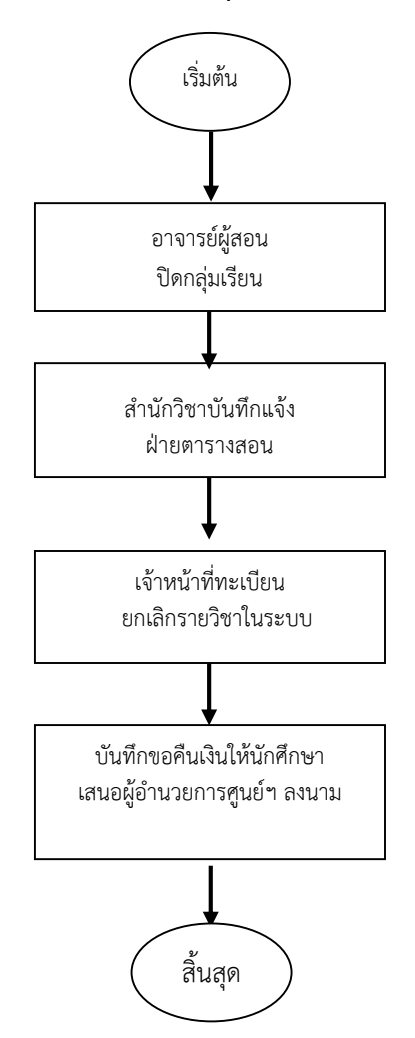